### EMMA Primary Market Submission Update

February 2011

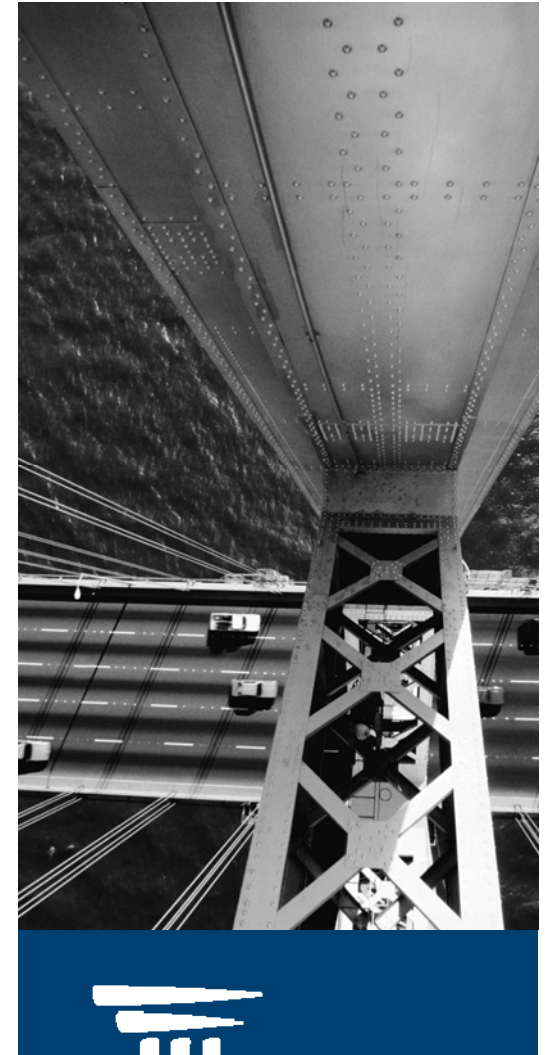

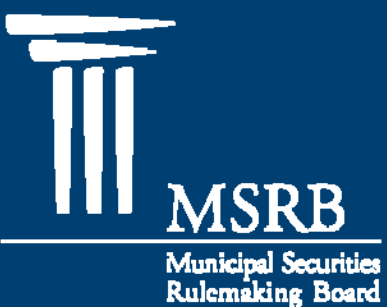

# **III** MSRB

## **EMMA Primary Market Submission**

- Overview of MSRB Registration and Account Management
- EMMA Dataport Log-In
- Primary Market Submission
  - MSRB Rule G-32 amendments for Continuing Disclosure Undertakings

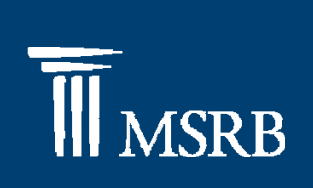

## Overview of MSRB Registration and Account Management

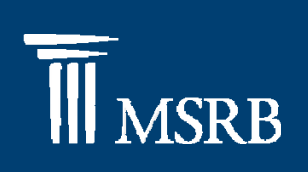

## **MSRB** Registration Overview

- MSRB Account Roles for Primary Market Submission
  - EMMA Primary Market Submitter
  - EMMA Primary Market Agent
- Master Account Administrator
  - Establishes account
  - Manages account
  - Designates agents

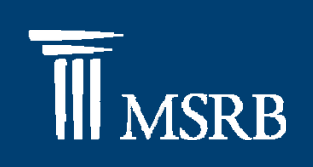

#### **MSRB** Account Management

#### **MSRB** Gateway Main Menu Welcome to MSRB Gateway! Your User Account has the following Access Rights: (Click on a section to expand) [-] Account and Organization Management Manage profile information for your User Account or for your organization. Manage User Accounts Add, edit, and disaple individual User Accounts for your organization. Manage Organization Profile View name, address and phone information for your organization. Manage Groups (Note: this feature is recommended only for large organizations.) Use Groups to help organize your organization's User Accounts. > Manage Agents Designate Agents to submit certain information to MSRB systems on your behalf. Manage Principals Accept and decline invitations from companies that have designated your organization as Agent to submit certain information to MSRB systems on their behalf. > View Account Administrators View your organization's Account Administrators. [-] Market Information Systems used to submit documents and data related to municipal market activity and political contributions. Access A EMMA Dataport Submit documents and information to EMMA.

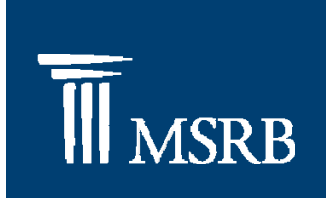

## EMMA Dataport Log-In

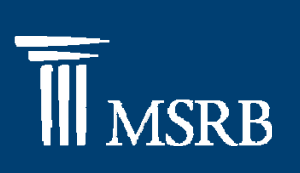

#### EMMA Dataport Log-In

 On the EMMA website, at <u>www.emma.msrb.org</u>, select the EMMA Dataport tab and click "LOGIN"

| Municipal Secur<br>Rulemaking Boa                              | EMMA - Electronic Municipal Market Access<br>The Official Source for Municipal Disclosures and Market Data                                                                                                    | Muni Search                                |
|----------------------------------------------------------------|----------------------------------------------------------------------------------------------------|--------------------------------------------|
| About EMMA N                                                   | Iuni Search Market Activity Education Center EMMA Dataport                                                                                                    | Advanced Search +   Search Help +          |
| Home > EMMA Dataport >                                         | Overviểjw                                                                                                    |                                            |
| EMMA Dataport                                                  |                                                                                                    | MSRB<br>GATEWAY                            |
| → Overview                                                     | Document Submissions to EMMA and Real-Time                                                                                                    | MSRB                                       |
| About EMMA Submissions                                         | Subscriptions                                                                                                    | Access EMMA to Submit Document             |
| Primary Market Document<br>Submissions                         | Municipal bond underwriters and issuers must provide the                                                                                                    |                                            |
| Primary Market FAQs                                            | website. Document submissions are made through a utility calle                                                                                                    | d                                          |
| <ul> <li>Continuing Disclosure</li> <li>Submissions</li> </ul> | the EMMA Dataport, which also exports real-time feeds<br>containing EMMA documents and data. For additional                                                                                                    | View MSRB Manuals                          |
| Continuing Disclosure FAQs                                     | information about underwriter and issuer submission of                                                                                                    |                                            |
| MSRB Subscription Services                                     | documents to EMMA, please see the Frequently Asked                                                                                                    | Glossary of Terms                          |
| MSRB System Status                                             | Questions below.                                                                                                    | View the MSRB's industry-standard          |
|                                                                | Primary Market Document Submissions<br>As of June 1, 2009, MSRB rules require municipal bond underwriters to provide<br>electronic primary market documents and related information to the MSRB. These<br>primary market documents, which include official statements and advance<br>refunding documents, are posted on the EMMA website within 15 minutes of | Glossary of Municipal Securities<br>Terms. |
| <                                                              | FAQs About MSRB's Primary Market Submission on EMMA + (PDF)<br>Instructions for Primary Market Submission on EMMA + (PDF)                                                                                                    | Look It Up                                 |

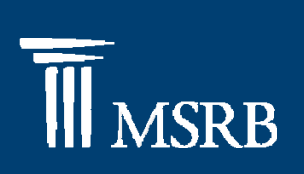

#### EMMA Dataport Log-In

- The EMMA Dataport is accessed through the MSRB's Gateway System
- Enter a username and password

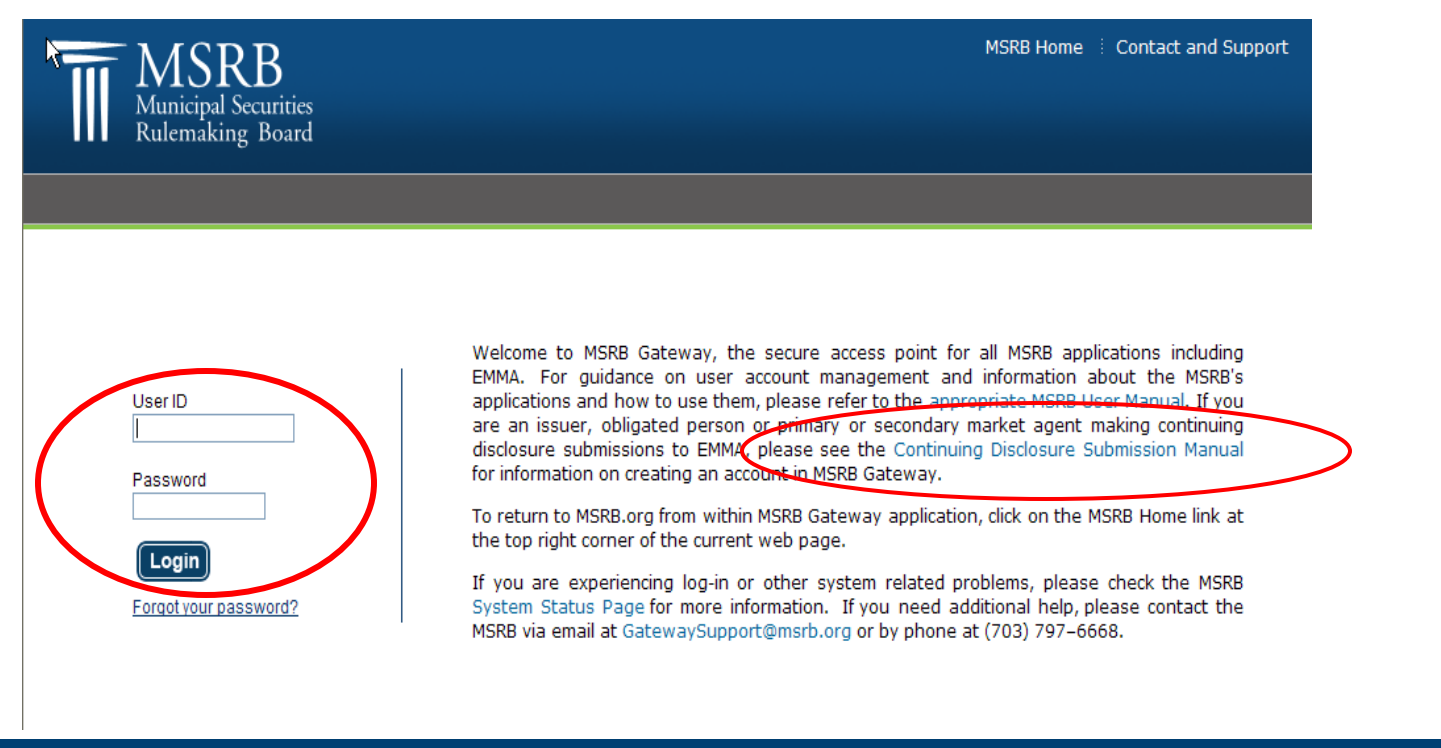

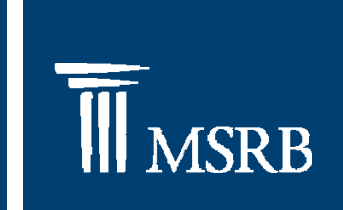

### MSRB Rule G-32 Continuing Disclosure Amendments

**III** MSRB

- Effective February 14, 2011
- Underwriters for primary offerings of municipal securities must provide the MSRB's EMMA system with information about continuing disclosure undertakings including:
  - an indication about whether the issuer or other obligated person has undertaken to provide continuing disclosures;
  - the identity of any obligated persons other than the issuer; and
  - the date by which issuers or obligated persons have agreed to provide annual financial and operating data
- Read about these requirements in MSRB Notice 2010-56, available on <u>www.msrb.org</u>

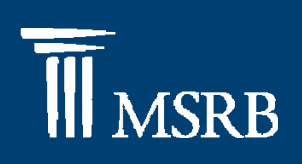

• Click "Create" to begin the submission process

| me to EMMA Dataport                                                   |                                                                                                    |                                                                                     | GAIEWA                                                                                                    |
|-----------------------------------------------------------------------|----------------------------------------------------------------------------------------------------|-------------------------------------------------------------------------------------|----------------------------------------------------------------------------------------------------|
| MARY MARKET SUBMISSIC                                                 | INS                                                                                                    |                                                                                     |                                                                                                    |
| VUNITTEST NUNITTEST<br>(e) vjain@ccpace.com<br>Select Company<br>MSRB | Click below to make a primary market sub<br>Rule G-32<br>Underwriting/ Remarketing Submission<br>(Standard EMMA Submission- 9-digit CUSIP number<br>(6-digit CUSIP number required)<br>Ineligible for CUSIP Number Assignment<br>529 College Savings Plan | CREATE UPDATE<br>CREATE UPDATE<br>CREATE UPDATE<br>CREATE UPDATE<br>CREATE / UPDATE | Pending Submissions<br>Access your completed or partial submissions with expected<br>closing dates on or after today's date<br>968852 WG4 - RFDG-SER G WILL CNTY ILL SCH<br>DIST NO 122 (IL) - closing 04/01/2009 update<br>003455 EJ7 - AUCTION RT SECS ABILENE TEX<br>HIGHER ED AUTH INC STUDENT LIN REV (TX) -<br>closing 08/22/2009 update<br>044033 JQ2-KJ6 - PUB IMPT-1988 ASHEVILLE N C<br>(NC) - closing 08/22/2009 update<br>11750P AE3-AH6 BRYAN CNTY OKLA INDPT SCH<br>DIST NO 5 (OK) - closing 08/22/2009 update |
|                                                                       | Other Municipal Fund Security                                                                                                    | CREATE / UPDATE                                                                     | 311612 CH6 - PUB IMPT FARMVILLE VA (VA) -<br>closing 08/22/2009 update<br>(VA) - closing 08/22/2009 update                                                                                                    |
|                                                                       | Advance Refunding Document Submission<br>(Also known as Escrow Deposit Agreement/ Refundi                                                                                                    | CREATE UPDATE                                                                       |                                                                                                    |

- Entering a CUSIP number
- Select issue type

EMMA Dataport - CUSIP-9 Submission

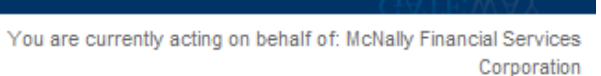

Municipal Securities Rulemaking Board

| elect type of issue         |                                     |                          |                                      |                    |  |
|-----------------------------|-------------------------------------|--------------------------|--------------------------------------|--------------------|--|
| Newissue                    |                                     |                          |                                      |                    |  |
| Remarketing (No char        | ge in CUSIPs)                       |                          |                                      |                    |  |
| Remarketing (Change         | in CUSIPs)*                         |                          |                                      |                    |  |
| f new CUSIP numbers are bei | ng assigned in a remarketing, enter | a new CUSIP number here. | You will be asked for the original C | USIP number later. |  |

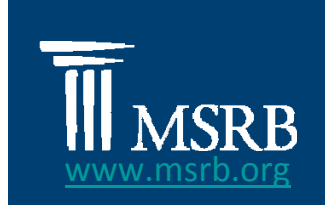

MSRB

WAY

#### Primary Market Submission-Issue Tab

- Issue Tab (Electronic G-32)
  - Has Three Screens
    - Issue Information
    - (NEW) Continuing Disclosure Information
    - Security Details

SRR

# **MSRB**

### **Primary Market Submission**

Submit issue information 

| Issue Document Offering Add Issue                                                                                                    |                                                                                                    |
|----------------------------------------------------------------------------------------------------|----------------------------------------------------------------------------------------------------|
| [-] Issue Information                                                                                                    | Save Preview Exit                                                                                                    |
| Please provide the following details         *All fields required if applicable, for a complete submission         *Full Issuer Name:         *Full Issuer Description:         Security Description:         NEW YORK NY -SERD (NY) | SUBMESION CHECK LIST.         For a successful submission, Yermust complete the required information on each of the follow tabs:         ✓ Issue         Document         Offering |
| Total Par Value of Issue: \$17,730,000.00<br>Dated Date: 06/30/1988<br>*Expected Closing Date: 06/30/1988 mm/do vyyy                                                                                                    | Submission Manual                                                                                                    |
| Check here it these securities advance teranturali or a portion of another issue.                                                                                                    |                                                                                                    |

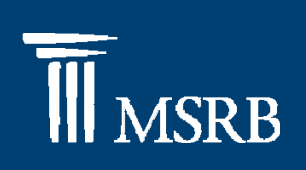

#### Provide Continuing Disclosure Information

#### [-] Continuing Disclosure Information

\*All fields required, if applicable, for a complete submission

\* Issuer or other obligated persons have agreed to undertake to provide Continuing Disclosure Information as contemplated under Exchange Rule 15c2-12. O Yes O No

#### Issuer Information

Continuing Disclosure Undertaking Information as Contemplated under Exchange Rule 15c2-12 is (select one):

O Date Month 🕑 Day 🕑 by which annual financial information is contractually due to be submitted each calendar year

| ONumber          |          | of (days | s/ months  | ) Select   | Y aft    | er the end | d of fisca | l-year-e | nd on 👖 | lonth | ✓ Da | ay 🗡 b | y which t  | he annual |
|------------------|----------|----------|------------|------------|----------|------------|------------|----------|---------|-------|------|--------|------------|-----------|
| financial inform | nation i | s contra | ctually du | ie to be s | ubmitted | l i        |            |          |         |       |      |        |            |           |
|                  |          |          |            |            |          |            |            |          |         |       |      |        |            |           |
|                  |          |          |            |            |          |            |            |          |         |       |      | Add OI | hligated F | Person >  |
|                  |          |          |            |            |          |            |            |          |         |       |      | 700.01 | Singated i | 013011 2  |
|                  |          |          |            |            |          |            |            |          |         |       |      |        |            |           |
|                  |          |          |            |            |          |            |            |          |         |       |      |        |            |           |

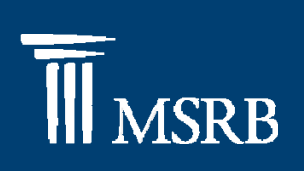

Select whether the issuer has agreed to provide continuing disclosure information

| -] Co       | ntinuing Disclosure Information                                                                                                    |
|-------------|----------------------------------------------------------------------------------------------------|
| *All fi     | ields required, if applicable, for a complete submission                                                                                                    |
| * Is<br>und | suer or other obligated persons have agreed to undertake to provide Continuing Disclosure Information as contemplated<br>der Exchange Rule 15(2-12. O Yes O No |
| Iss         | uer Information                                                                                                    |
| Con         | tinuing Disclosure Undertaking Information as Contemplated under Exchange Rule 15c2-12 is (select one):                                                        |
| 0           | Date Month 🕑 Day 😪 by which annual financial information is contractually due to be submitted each calendar year                                               |
| 0           | Number of (days/ months) Select 😪 after the end of fiscal-year-end on Month 😒 Day 😪 by which the annual                                                        |
| fina        | ancial information is contractually due to be submitted                                                                                                    |
|             | Add Obligated Person >                                                                                                    |
|             |                                                                                                    |
|             |                                                                                                    |
|             | Municipal Securities Pulemaking B                                                                                                    |

# **III** MSRB

#### **Primary Market Submission**

• By selecting "No" you will receive a confirmation message

By selecting "No" for a Continuing Disclosure Agreement, any information previously entered for issuer or obligated persons will be abandoned. Are you sure you want to make this selection? issuer or obligated persons will be abandoned. Are you sure you want to make this selection?

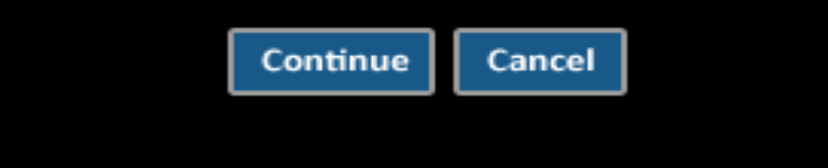

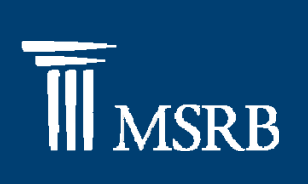

- Enter Issuer Information
  - Number of Days after Fiscal Year End Annual Financial Information Due

| *All fields require            | ed, if applicable, for a complete submission                                                                                     |
|--------------------------------|----------------------------------------------------------------------------------------------------|
| * Issuer or ot<br>under Exchar | her obligated persons have agreed to undertake to provide Continuing Disclosure Information as contemplated<br>1ge Rule 15c2-12. |
| Issuer Inform                  | nation                                                                                                    |
| Continuing Disc                | closure Undertaking Information as Contemplated under Exchange Rule 15c2-12 is (select one):                                     |
| O Date Mor                     | th 😒 Day 😒 by which annual financial information is contractually due to be submitted each calendar year                         |
| Number                         | 20 of (days/ months) Days 💌 after the end of fiscal-year-end on Apr 💌 23 💌 by which the annual                                   |
| financial infor                | mation is contractually due to be submitted                                                                                      |

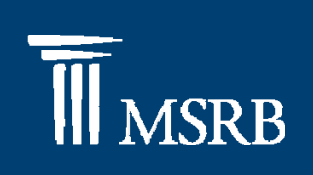

- Enter Issuer Information
  - Date by which Annual Financial Information due

| *All fields required, if app                  | plicable, for a complete submission                                                                            |
|-----------------------------------------------|----------------------------------------------------------------------------------------------------|
| * Issuer or other oblig<br>under Exchange Rul | gated persons have agreed to undertake to provide Continuing Disclosure Information as contemplated e 15c2-12. |
| Issuer Information                            |                                                                                                    |
| Continuing Disclosure U                       | Indertaking Information as Contemplated under Exchange Rule 15c2-12 is (select one):                           |
| 💿 Date Month 💌                                | Day 💙 by which annual financial information is contractually due to be submitted each calendar year            |
| O Number                                      | of (days/ months) Select 🕑 after the end of fiscal-year-end on Month 🕑 Day 🕑 by which the annual               |
| financial information                         | is contractually due to be submitted                                                                           |
|                                               |                                                                                                    |
|                                               | Add Obligated Person >                                                                                         |
|                                               |                                                                                                    |
|                                               |                                                                                                    |
|                                               |                                                                                                    |

| Primary Market Submission                                                                      | <b>M</b> SRB           |
|------------------------------------------------------------------------------------------------|------------------------|
| <ul> <li>Enter obligated person information, if applicable</li> </ul>                          |                        |
| Other Obligated Person Information Obligated Person's Name: Yogi Productions Remove            |                        |
| O Date Month Day by which the annual financial information is contractually due to be submitte | d each calendar year   |
| annual financial information is contractually due to be submitted                              | y which the            |
|                                                                                                |                        |
| Municipal Securiti                                                                             | es Rulemaking Board 19 |

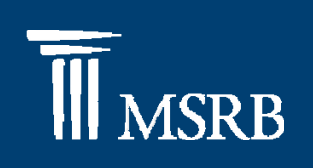

#### Enter Security Information

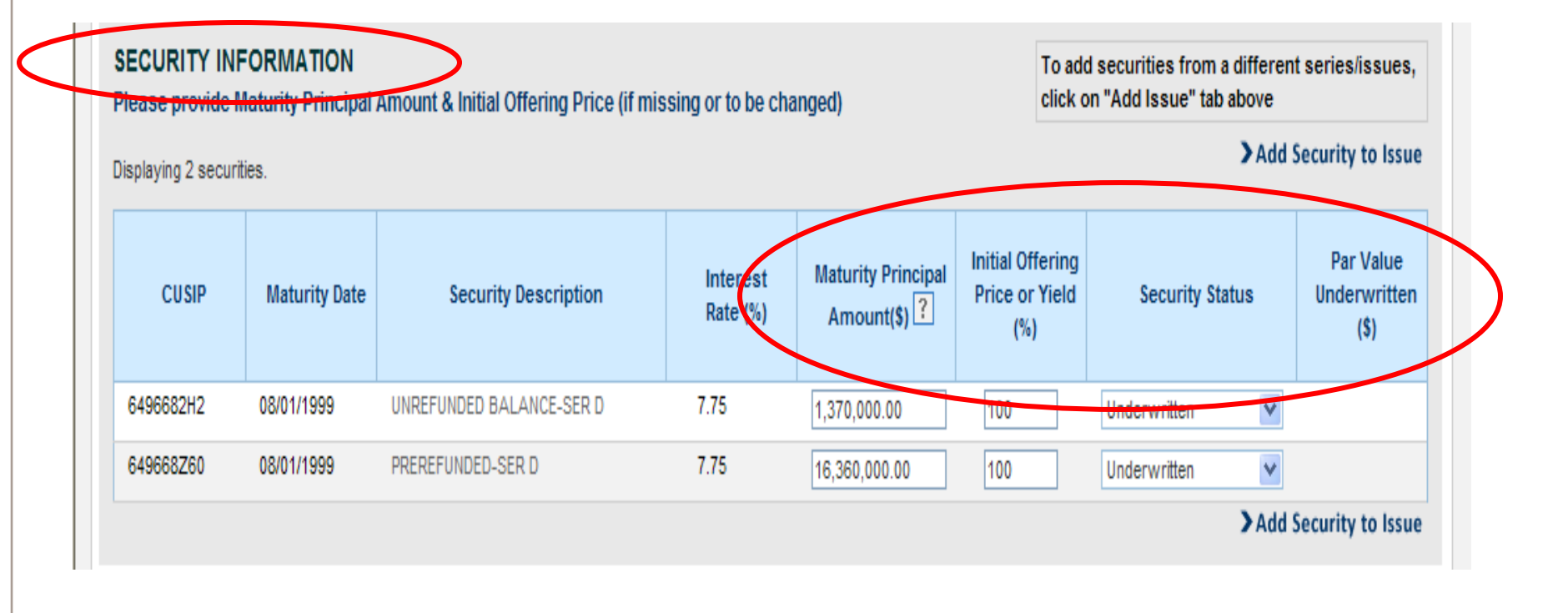

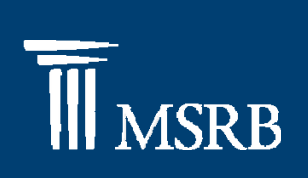

Municipal Securities Rulemaking Board

21

#### **Primary Market Submission**

- Select the appropriate Security Status
  - Underwritten: Security fully underwritten by your firm
  - Partly Underwritten: Enter amount underwritten
  - Not On Issue: Part of offering, not in this issue
  - Not Used: CUSIP number not in any issue

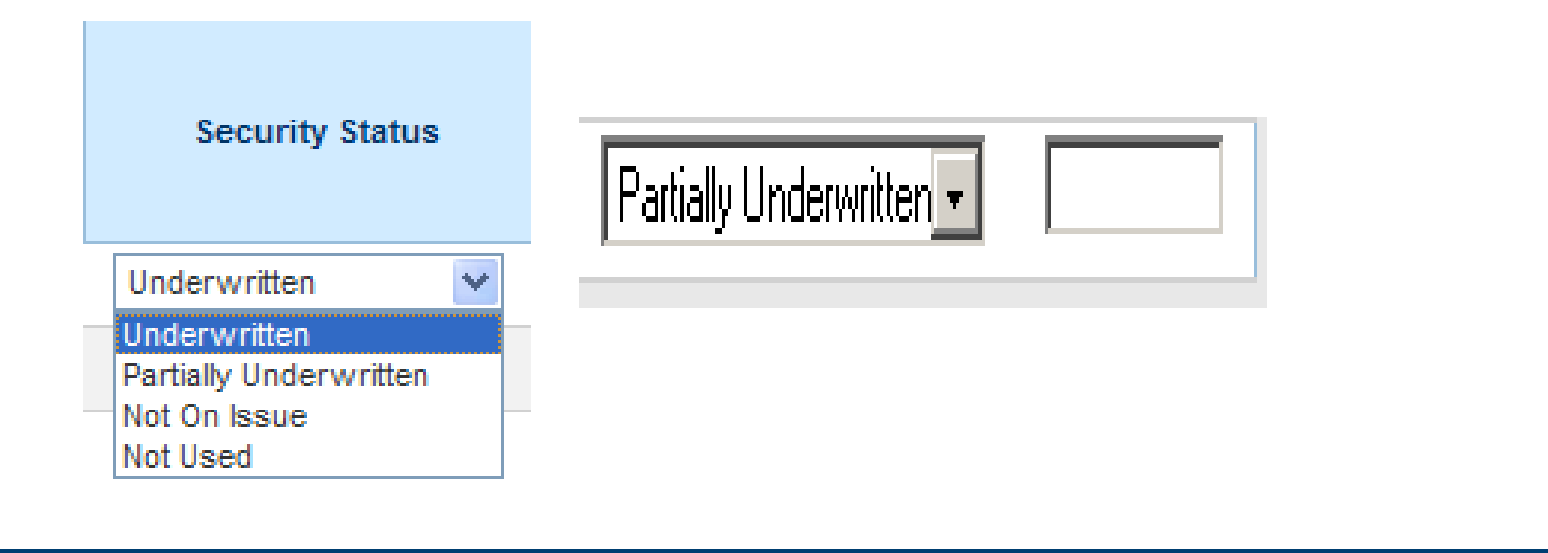

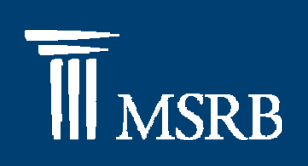

#### Indicate Par Value Underwritten

| aplaying 21 sec | uržes.        |                   |                          |                                     |                                           | > Add           | Security to Issu                  |
|-----------------|---------------|-------------------|--------------------------|-------------------------------------|-------------------------------------------|-----------------|-----------------------------------|
| CUSIP           | Maturity Date | Security Descript | ion Interest<br>Rate (%) | Maturity<br>Principal<br>Amount(\$) | Initial Offering<br>Price or Yield<br>(%) | Security Status | Par Value<br>Underwritter<br>(\$) |
| 04057PAX6       | 09/01/2005    | SER B             | 6                        | 10,125,000.00                       | 108.901                                   | Underwritten 💌  | $\sim$                            |
| 04057PAY4       | 09/01/2006    | SER B             | 5                        | 10,695,000.00                       | 108.822                                   | Underwritten    |                                   |
| 04057PBT4       | 09/01/2018    | SER B             | 5.25                     | 18,715,000.00                       |                                           | Underwritten    |                                   |
|                 |               |                   |                          |                                     |                                           | Underwritten    |                                   |
| End Clear       |               |                   |                          |                                     |                                           | >Add            | Security to Issu                  |

# **M**SRB

#### Primary Market Submission

To add an additional security click "Add Security to Issue"

| CUSIP     | Maturity Date |       | Security Description | Interest<br>Rate (%) | Maturity<br>Principal<br>Amount(\$) | Initial Offering<br>Price or Yield<br>(%) | Security Status | Par Value<br>Underwritten<br>(\$) |
|-----------|---------------|-------|----------------------|----------------------|-------------------------------------|-------------------------------------------|-----------------|-----------------------------------|
| 04057PAX6 | 09/01/2005    | SER B |                      | 6                    | 10,125,000.00                       | 108.901                                   | Underwritten 💌  |                                   |
| 04057PAY4 | 09/01/2006    | SER B |                      | 5                    | 10,695,000.00                       | 108.822                                   | Underwritten    |                                   |
| 04057PBT4 | 09/01/2018    | SER B |                      | 5.25                 | 18,715,000.00                       |                                           | Underwritten    |                                   |
|           |               |       |                      |                      |                                     |                                           | Underwritten 💌  |                                   |

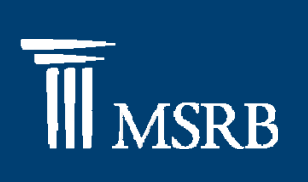

Click "Add Issue" tab to add securities from a different series/issue

| Submission Status: Not Published       Issue     Document     Offering     Add Issue                  |
|----------------------------------------------------------------------------------------------------|
| Issue Document Offering Add Issue                                                                     |
|                                                                                                    |
| Please provide the following details<br>All fields required, if applicable, for a complete submission |

# **III** MSRB

#### Primary Market Submission

Click "Publish" to publish and disclose issue information

| Submission Status: Not Published                                                                           | You are currently acting on behalf of: McNally Financial Ser<br>Corpo                          |
|----------------------------------------------------------------------------------------------------|------------------------------------------------------------------------------------------------|
| Issue Document Offering Add Issue                                                                          |                                                                                                |
| Please provide the following details         All fields required, if applicable, for a complete submission | Save Publish Exit                                                                              |
| Arizona School Facilities Board<br>Full Issuer Name:                                                       | For a successful submission, you must compute the required information on each of the followin |
| Full Issue Description:                                                                                    |                                                                                                |
| Security Description: ARIZONA SCH FACS BRD CTFS PARTN SER B (AZ)                                           | Document                                                                                       |
| Total Par Value of Issue: \$194,610,000.00                                                                 | Offering                                                                                       |
| Dated Date: 09/04/2003                                                                                     | Submission FAQs                                                                                |
| Expected Closing Date: 12/31/2009 mm/dd/yyyy (*this field required to publish)                             | Submission Manual                                                                              |

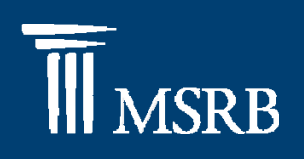

#### Preview issue information

| PREVIEW                 |                     |                                                    |                      |                                   |                               |                 |                                   |   |
|-------------------------|---------------------|----------------------------------------------------|----------------------|-----------------------------------|-------------------------------|-----------------|-----------------------------------|---|
| NEW ISSUE               |                     |                                                    |                      | Current                           | ly no documents exis          | t               |                                   |   |
| Full Issuer             | rName: Test         |                                                    |                      |                                   |                               |                 |                                   |   |
| Full Issue Des          | cription: Test      |                                                    |                      |                                   |                               |                 |                                   |   |
| Security Des            | cription: NEW YC    | RKNY-SERD(NY)                                      |                      |                                   |                               |                 |                                   |   |
| I otal Par value o      | rissue: \$17,730    | ,000.00                                            |                      |                                   |                               |                 |                                   |   |
| Date                    | ed Date: 06/30/19   | 388                                                |                      |                                   |                               |                 |                                   |   |
| Expected Closin         | ng Date: 12/30/20   | 010                                                |                      |                                   |                               |                 |                                   |   |
| These securities        | advance refund      | all or a portion of another issue                  |                      |                                   |                               |                 |                                   |   |
| CONTINUING DI           | SCLOSURE IN         | FORMATION                                          |                      |                                   |                               |                 |                                   |   |
| Issuer or other oblig   | ated persons ha     | we agreed to undertake to provide Continuing       | Disclosure Informa   | ation as contempl                 | ated under Exchan             | ge Rule 15c2-12 |                                   |   |
| Issuer Information      |                     |                                                    |                      |                                   |                               |                 |                                   |   |
| Continuing Disclosu     | ure Undertaking I   | nformation as Contemplated under Exchange          | e Rule 15c2-12 is:   |                                   |                               |                 |                                   |   |
| 60 days after the en    | d of fiscal-year-e  | nd on March 31 by which the annual financial       | information is cont  | ractually due to be               | submitted.                    |                 |                                   |   |
| Other Obligated De      | re en lafermetien   |                                                    |                      |                                   |                               |                 |                                   |   |
| Other Obligated Pe      | rson information    | 1                                                  |                      |                                   |                               |                 |                                   |   |
| Obligated Person's Na   | ame: OBG Testing    |                                                    |                      |                                   |                               |                 |                                   |   |
| Continuing Disclosure   | Undertaking Inform  | nation as Contemplated under Exchange Rule 15c2-   | 12 is:               |                                   |                               |                 |                                   |   |
| Annual financial infor  | mation is contractu | ally due to be submitted each calendar year by Mar | rch 31.              |                                   |                               |                 |                                   |   |
|                         |                     |                                                    |                      |                                   |                               |                 |                                   |   |
| SECURITY INFO           | RMATION             |                                                    |                      |                                   |                               |                 |                                   |   |
| Displaying 2 securities |                     |                                                    |                      |                                   |                               |                 |                                   |   |
| CUSIP                   | Maturity Date       | Security Description                               | Interest<br>Rate (%) | Maturity<br>Principal<br>Amt (\$) | Initial Offering<br>Price (%) | CUSIP Status    | Par Value<br>Underwritten<br>(\$) |   |
| 640669760               | 08/01/1999          | PREREFUNDED-SER D                                  | 7.75                 | 16.360.000.00                     | 100                           | Underwritten    |                                   |   |
| 049000200               |                     |                                                    |                      |                                   |                               |                 |                                   | - |

## **M**SRB

### Primary Market Submission

#### Preview issue information

#### CONTINUING DISCLOSURE INFORMATION

Issuer or other obligated persons have agreed to undertake to provide Continuing Disclosure Information as contemplated under Exchange Rule 15:2-4

Issuer Information

Continuing Disclosure Undertaking Information as Contemplated under Exchange Rule 15c2-12 is:

60 days after the end of fiscal-year-end on March 31 by which the annual financial information is contractually due to be submitted.

Other Obligated Person Information

Obligated Person's Name: OBG Testing

Continuing Disclosure Undertaking Information as Contemplated under Exchange Rule 15c2-12 is:

Annual financial information is contractually due to be submitted each calendar year by March 31.

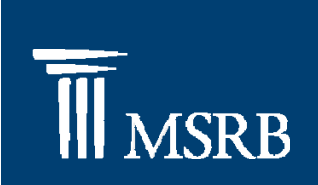

Confirm that the information should be published

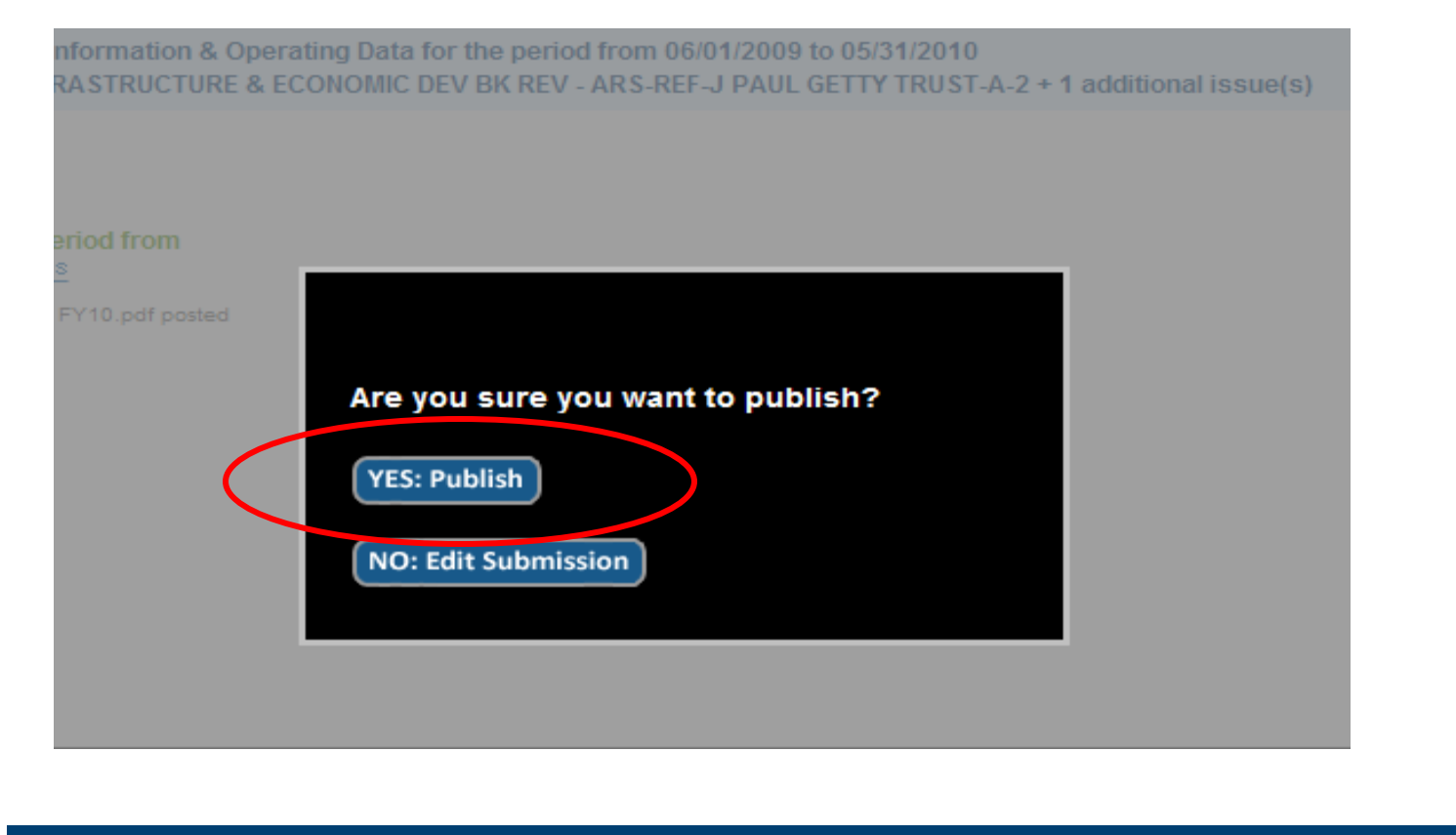

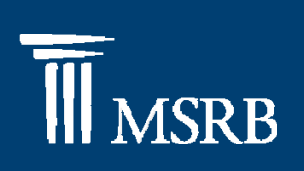

29

#### Primary Market Submission

 A confirmation screen will appear after successful submission

| SUBMISSION ID (EB346255) PUBLISHED SUCCESSFULLY                                                                                                    |                  |
|----------------------------------------------------------------------------------------------------|------------------|
| Print/Preview Submission                                                                                                    |                  |
| A confirmation email has been sent to your email address on file.<br>To send a duplicate confirmation email to a secondary email address<br>click here |                  |
|                                                                                                    |                  |
|                                                                                                    |                  |
|                                                                                                    |                  |
| Municipal Securities                                                                                                    | Rulemaking Board |

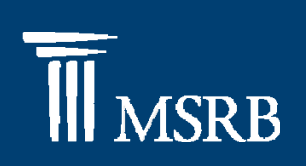

A confirmation email will be sent to submitter

#### SAMPLE EMMA PRIMARY MARKET DISCLOSURE RECEIPT

From: emma.submission@msrb.org [emma.submission@msrb.org] Sent: Thursday, May 07, 2009 5:11 PM To: Tester, Emma Subject: Published Submission Confirmation

Your Underwriting/Remarketing Submission has been published.

SubmissionId: EA271181 Cusip Series: 123468 5K2 Issuer Name: Test Full Issuer Name Issue Name: Test Full Issue Description State: EA Dated Date: 10/29/1992 Closing Date: 10/29/1992

Please follow the link to access the published submission on EMMA: http://muni-svr-03:8882/IssueView/IssueDetails.aspx?id=EA307668

Please follow the link to make changes to this submission: http://muni-svr-03:8882/Submission/SubmissionEntry.aspx?sid=EA271181

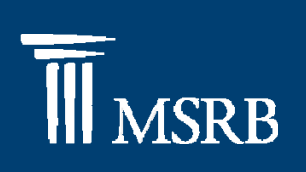

 Print confirmation screen with Continuing Disclosure Information

| 1211 13302                       | (Submissio                           | n Status: Published)                                                 |                              |                                   |                                   |                   |                                         |
|----------------------------------|--------------------------------------|----------------------------------------------------------------------|------------------------------|-----------------------------------|-----------------------------------|-------------------|-----------------------------------------|
| Full I                           | Issuer Name:                         | TEST                                                                 |                              |                                   |                                   |                   |                                         |
| Full Issue                       | e Description:                       | TEST                                                                 |                              |                                   |                                   |                   |                                         |
| Securit                          | Description:                         | NEW YORK N Y -SER D (NY)                                             |                              |                                   |                                   |                   |                                         |
| Total Par Va                     | alue of Issue:                       | \$17,730,000.00                                                      |                              |                                   |                                   |                   |                                         |
|                                  | Dated Date:                          | 88(19)88                                                             |                              |                                   |                                   |                   |                                         |
| Expected                         | Ole and Date:                        | 12/30/2010                                                           |                              |                                   |                                   |                   |                                         |
|                                  |                                      |                                                                      |                              |                                   |                                   |                   |                                         |
| CONTINU                          | JING DISC                            | LOSURE INFORMAT                                                      | ION                          |                                   |                                   |                   |                                         |
| ssuer or othe                    | er obligated pers                    | sons have agreed to undertake to                                     | provide Co                   | ntinuing Disclos                  | ure Information a                 | s contemplated u  | under Exchange Rule 15c2-               |
| ssuer Inform                     | ation                                |                                                                      |                              |                                   |                                   |                   |                                         |
| Continuing Di<br>50 days after f | isclosure Under<br>the end of fiscal | taking Information as Contempla<br>I-year-end on March 31 by which t | ted under E<br>the annual f  | inancial information              | 5c2-12 is:<br>tion is contractual | ly due to be subr | mitted.                                 |
| Other Obligat                    | ed Person Info                       | rmation                                                              |                              |                                   |                                   |                   |                                         |
| Obligated Per                    | rson's Name: O                       | BG Testing                                                           |                              |                                   |                                   |                   |                                         |
| Continuina Di                    | isclosure Under                      | taking Information as Contempla                                      | ted under E                  | xchange Rule 1                    | 5c2-12 is:                        |                   |                                         |
| onual financi                    | ial information i                    | s contractually due to be submitte                                   | d each cale                  | endar year by Ma                  | rch 31.                           |                   |                                         |
|                                  |                                      |                                                                      |                              |                                   |                                   |                   |                                         |
| These seco                       | unace advance re                     | fund all or a portion of another issue                               |                              |                                   |                                   |                   |                                         |
|                                  | INFORMATIC                           | DN .                                                                 |                              |                                   |                                   |                   |                                         |
| ECURITY I                        |                                      |                                                                      |                              |                                   |                                   |                   |                                         |
| ECURITY                          |                                      |                                                                      |                              |                                   |                                   |                   |                                         |
| SECURITY                         | securities.                          |                                                                      |                              |                                   |                                   |                   |                                         |
| Displaying 2 s                   | Maturity Date                        | Security Description                                                 | Interest<br>Rate (%)         | Maturity<br>Principal<br>Amt (\$) | Initial Offering<br>Price (%)     | CUSIP Status      | Par Value<br>Underwritten (\$)          |
| CUSIP                            | Maturity Date                        | Security Description                                                 | Interest<br>Rate (%)<br>7.75 | Maturity<br>Principal<br>Amt (\$) | Initial Offering<br>Price (%)     | CUSIP Status      | Par Value<br>Underwritten ( <b>\$</b> ) |

**†** 

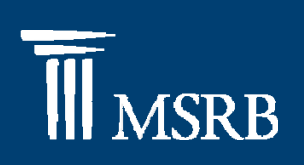

EMMA website

| MICLO I                                                     | INCORT                                                                    |                                                    | DOCUM                                            | ENTS                              |                              |                        |            |           |            |           |                     | Callman                                |
|-------------------------------------------------------------|---------------------------------------------------------------------------|----------------------------------------------------|--------------------------------------------------|-----------------------------------|------------------------------|------------------------|------------|-----------|------------|-----------|---------------------|----------------------------------------|
| PRETERL                                                     | Intropus                                                                  | ATIONA                                             | DOCUN                                            | EHI S                             |                              |                        |            |           |            |           |                     | Conapse                                |
| Under<br>year.                                              | writer inc                                                                | licates th                                         | at issue                                         | r annual                          | financia                     | l informa              | ation is c | ontractua | ally due o | in May 30 | of eac              | h calendar                             |
| JAN                                                         | FEB                                                                       | MAR                                                | APR                                              | MAY                               | JUN                          | JUL                    | AUG        | SEP       | OCT        | NOV       | DEC                 |                                        |
|                                                             |                                                                           | Same con                                           | Same                                             | · · · · · ·                       |                              |                        |            |           | · · · · ·  |           | 9                   |                                        |
| oligate                                                     | d Perso                                                                   | ns Disclo                                          | sure                                             |                                   |                              |                        |            |           |            |           |                     |                                        |
| OBG                                                         | Testing                                                                   | : Annual f                                         | inancial e                                       | formation                         | contract                     | ually due              | on March   | 31 of eac | n calenda  | ir year.  |                     |                                        |
| JAN                                                         | FEB                                                                       | MAR                                                | APR                                              | MAY                               | JUN                          | JUE                    | AUG        | SEP       | OCT        | NOV       | DEC                 | 1                                      |
|                                                             | 1                                                                         |                                                    |                                                  |                                   |                              |                        |            |           |            |           |                     | 1                                      |
|                                                             |                                                                           |                                                    |                                                  |                                   |                              |                        |            |           |            |           |                     |                                        |
| MSRE<br>secur                                               | 3 began<br>ity.                                                           | collecting                                         | g continu                                        | ing disc                          | losures                      | on July 1              | , 2009. 1  | lo financ | al docu    | ments ha  | ave bee             | n received for                         |
| e MSRE<br>secur                                             | 3 began<br>ity.<br>EVENTS                                                 | NOTICE                                             | s continu                                        | ing disd                          | losures                      | on July 1              | 1, 2009. N | lo financ | ial docu   | ments ha  | ave bee             | n received for<br>Collapse             |
| e MSRI<br>secur<br>TERIAL                                   | 3 began<br>ity.<br>EVENTS                                                 | NOTICE                                             | s continu                                        | ing disc                          | losures                      | on July 1              | I, 2009. N | lo financ | ial docu   | ments ha  | ave bee             | Collapse                               |
| MSRI<br>Secur<br>FERIAL                                     | 3 began<br>ity.<br>EVENTS<br>3 began                                      | collecting<br>NOTICE                               | s<br>continu<br>continu                          | ing disc                          | losures (                    | on July 1              | 1, 2009. N | io financ | ial docu   | ments ha  | ave bee             | Collapse                               |
| MSRE<br>secur<br>ERIAL<br>MSRE<br>eived f                   | 3 began<br>ity.<br>EVENTS<br>3 began<br>or this se                        | collecting<br>NOTICE<br>collecting<br>curity.      | s<br>continu<br>continu                          | ing disc<br>ing disc              | losures (                    | on July 1              | 1, 2009. M | io financ | ial docu   | notices   | ave beer<br>have be | Collapse A                             |
| MSRI<br>Secur<br>ERIAL<br>MSRI<br>erved f                   | 3 began<br>ity.<br>EVENTS<br>3 began<br>or this se                        | collecting<br>NOTICE<br>collecting<br>curity.      | s<br>continu<br>continu                          | ing disc                          | losures (                    | on July 1              | 1, 2009. M | io financ | ial docu   | notices   | ave bee<br>have be  | Collapse A                             |
| MSRI<br>Secur<br>ERIAL<br>MSRI<br>elved 1                   | 3 began<br>ity.<br>EVENTS<br>3 began<br>or this se<br>REFUND              | collecting<br>NOTICE<br>collecting<br>courity.     | g continu<br>S<br>g continu<br>UMENTS            | ing disc<br>ing disc              | losures (                    | on July 1<br>on July 1 | 1, 2009. M | lo financ | ial docu   | notices   | ave bee             | Collapse A                             |
| MSRI<br>Secur<br>ERIAL<br>MSRI<br>elved f                   | 3 began<br>ity.<br>EVENTS<br>3 began<br>or this se<br>REFUND              | collecting<br>NOTICE<br>collecting<br>curity.      | g continu<br>S<br>g continu<br>UMENTS            | ing disc<br>ing disc<br>i         | losures (                    | on July 1              | 1, 2009. M | lo financ | ial docu   | notices   | ave bee             | Collapse A<br>Collapse A               |
| NCE<br>dvan                                                 | 3 began<br>ity.<br>EVENTS<br>3 began<br>or this se<br>REFUND<br>ced refur | collecting<br>NOTICE<br>collecting<br>scurity.     | g continu<br>S<br>g continu<br>UMENTS            | ing disc<br>ing disc<br>available | losures (<br>losures (<br>e. | on July 1              | I, 2009. N | lo financ | ial docu   | notices   | ave bee             | Collapse Collapse                      |
| MSRI<br>secur<br>FERIAL<br>MSRI<br>elved f<br>ANCE<br>advan | 3 began<br>ity.<br>EVENTS<br>3 began<br>or this se<br>REFUND<br>ced refur | collecting<br>collecting<br>collecting<br>scurity. | g continu<br>S<br>g continu<br>UMENTS<br>cuments | ing disc<br>ing disc<br>available | losures (<br>losures (<br>e. | on July 1              | I, 2009. N | io financ | ial docu   | notices   | ave bee             | Collapse A<br>Collapse A<br>Collapse A |

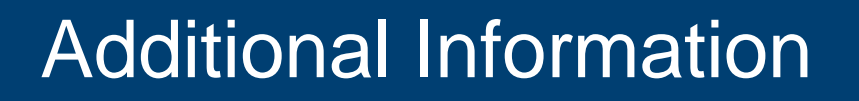

<u>User Information:</u> MSRB Market Information Hours of Operation: 7:30 a.m. until 6:30 p.m. 703-797-6668

<u>Websites:</u> <u>www.msrb.org</u> <u>www.emma.msrb.org</u>

<u>Manuals:</u> EMMA Dataport Manual for Primary Market Submissions

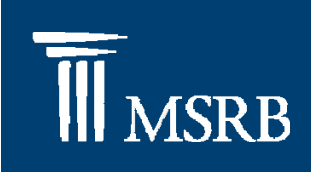